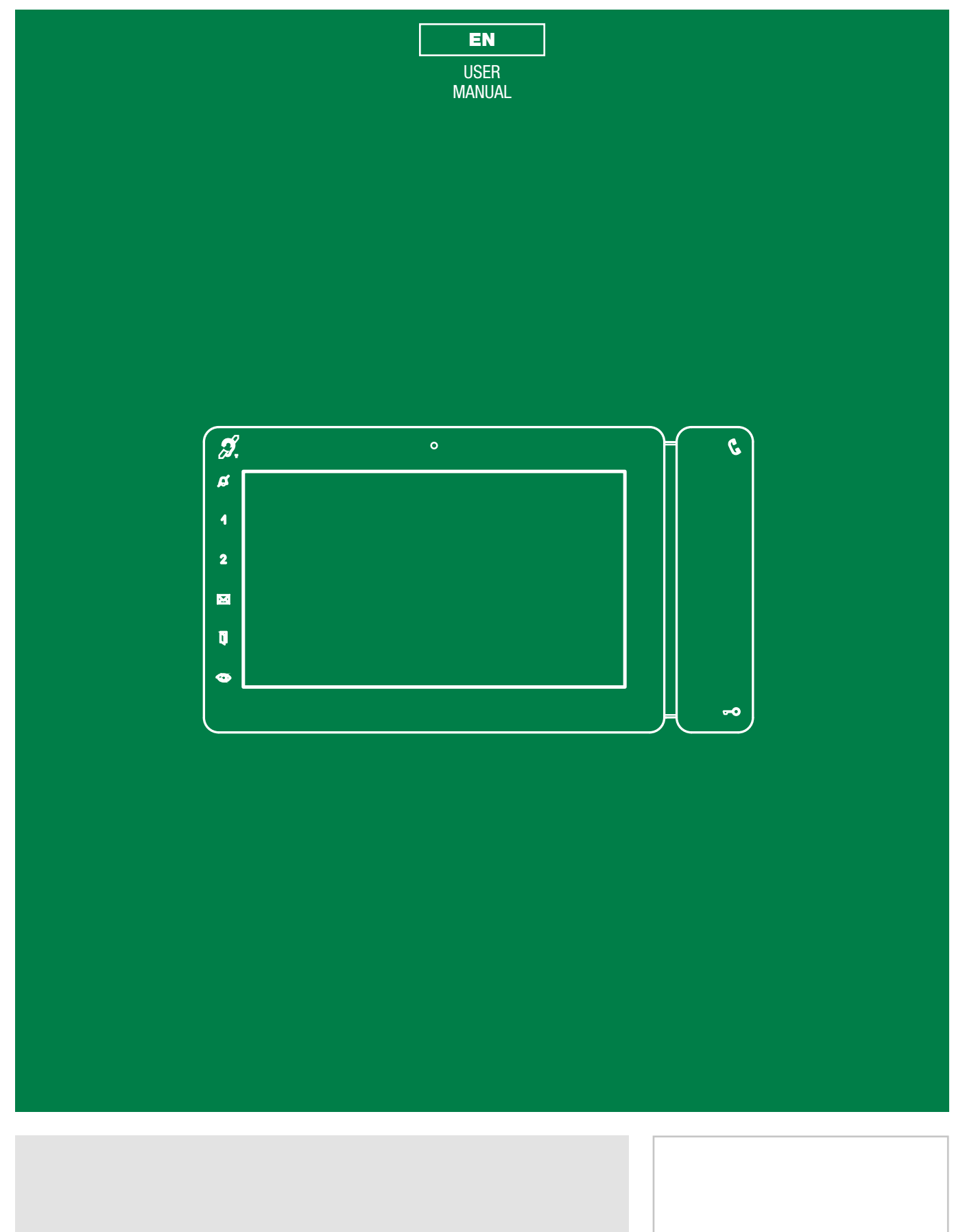

ViP Mini Monitor art. 6802W

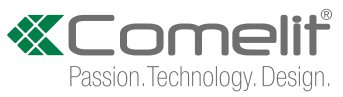

# Warning

#### Intended use

This Comelit product was designed for use in the creation of audio and video communication systems in residential, commercial or industrial settings and in public buildings or buildings used by the public.

#### Installation

All activities connected to the installation of Comelit products must be carried out by qualified technical personnel, with careful observation of the indications provided in the Manuals / Instruction sheets supplied with those products.

#### Wires

Cut off the power supply before carrying out any maintenance procedures.

Use wires with a cross-section suited to the distances involved, observing the instructions provided in the system manual.

We advise against running the system wires through the same duct as the power cables (230V or higher).

#### Safe usage

To ensure Comelit products are used safely:

- carefully observe the indications provided in the Manuals / Instruction sheets
- make sure the system created using Comelit products has not been tampered with / damaged.

#### Maintenance

Comelit products do not require maintenance aside from routine cleaning, which should be carried out in accordance with the indications provided in the Manuals / Instruction sheets.

Any repair work must be carried out

- for the products themselves, exclusively by Comelit Group S.p.A.,
- for systems, by qualified technical personnel.

#### Disclaimer

Comelit Group S.p.A. does not assume any responsibility for

- any usage other than the intended use
- non-observance of the indications and warnings contained in this Manual / Instruction sheet.

**Comelit Group S.p.A.** nonetheless reserves the right to change the information provided in this Manual / Instruction sheet at any time and without prior notice.

## **Table of contents**

| Warning                    | 2 |
|----------------------------|---|
| Description of the monitor |   |
| Key functions              |   |
| Key to the indicator LEDs  |   |
| VIP Maxi Monitor Menu      | 4 |
| Date and time settings     | 4 |
| Functions available        | 4 |
| Intercoms                  | 4 |
| Cameras                    | 4 |
| Doors open                 | 4 |
| Answering service setup    | 5 |
| Video memory               | 5 |
| Record always              | 5 |
| Messages                   | 5 |
| Video memory               | 5 |
| ·····, ·····               |   |
| Call divert                | 5 |

| User Setup menu            | 6 |
|----------------------------|---|
| Language                   | 6 |
| Lock keys and touch screen | 7 |
| Information                | 7 |
| Volume adjustment          | 7 |
| Backlight adjustment       | 7 |
| Melody settings            | 7 |
| Installer setup menu       | 8 |
| NAVIGATION TREE            | 8 |
|                            |   |

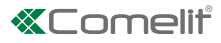

## **Description of the monitor**

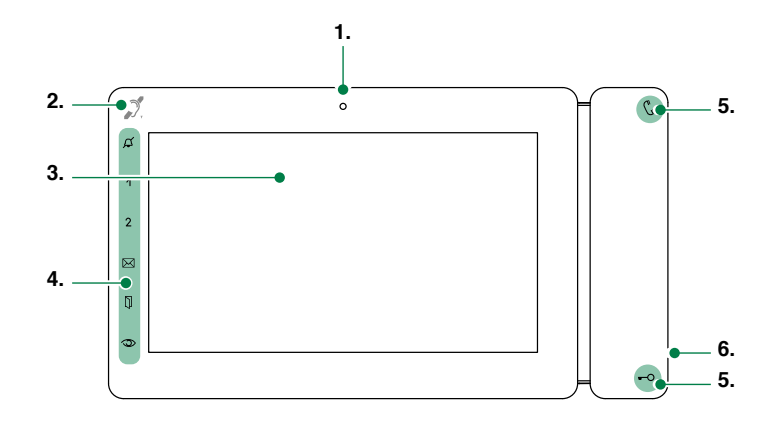

- 1. Microphone
- 2 Built-in magnetic induction loop
- 3.7" touch screen
- 4. Soft-touch keys / Indicator LEDs
- 5. Keys / Indicator LEDs
- 6. Micro SD card port

## **Key functions**

("

**AUDIO**: allows you to answer incoming calls ✓ Incoming call:

- Press to start the conversation
- Press again to interrupt the conversation
- » (\*) It is possible to resume the conversation for as long as the LED continues to flash

#### -O [programmable]

**LOCK-RELEASE**: opens the corresponding door lock

ACTUATOR: allows activation of the associated relay

#### (programmable)

**PRIVACY**: the ringtone will be silenced on receipt of a call from the external unit and from the switchboard

**DOCTOR**: allows automatic operation of the lockrelease on receipt of a call from an external unit

**PRIVACY + DOCTOR**: activates both functions

12 [programmable [Default: deactivated]

INTERCOM / SELF-IGNITION / CALL PRIORITY 1-4 / LOCK-RELEASE / ACTUATOR / ACTIVATE OUTPUT / FUNCTION DISABLED

- MESSAGE MENU: allows access to the section Messages
- DOORS OPEN: allows access to the section Doors open
- (programmable)

**SELF-IGNITION**: allows ignition of the external video unit, and therefore viewing of the external image

INTERCOM / SELF-IGNITION / CALL PRIORITY 1-4 / LOCK-RELEASE / ACTUATOR / ACTIVATE OUTPUT / FUNCTION DISABLED

# Key to the indicator LEDs

- (\*) FLASHING LED: call in progress STEADY LED: in communication
- -O 1 FLASH: door opening confirmation FLASHING LED: call in progress
- STEADY LED: Privacy mode activated
   STEADY AND FLASHING LED: Doctor and Privacy activated.
- STEADY LED: video memory / Call divert activated FLASHING LED: signals presence in directory of a

video message that has not been viewed

STEADY LED: signals the opening of one or more doors

# ViP Maxi Monitor Menu

The menu icons vary depending on the type of system installed and the functions available. To navigate the menu, simply use your finger to touch the icon corresponding to the desired function.

- Touch the display to access the main menu
- Press the desired menu option to select it

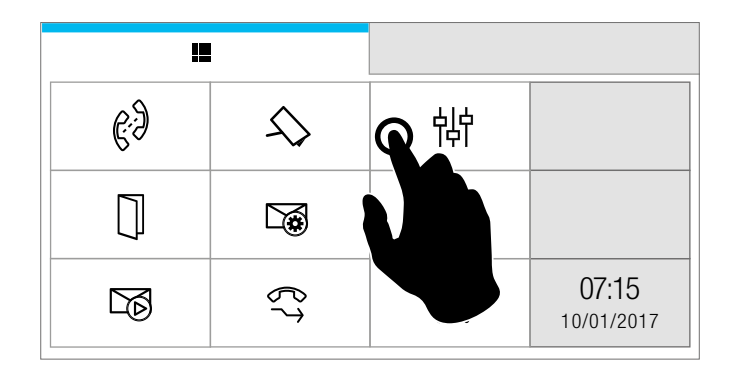

 Navigate the menus by scrolling up/down through the page

| Ϋ́     |
|--------|
| ſUP    |
| •      |
| screen |
|        |
|        |
|        |

► Short press the icon ← to return to the previous screen

## Date and time settings

This function allows you to set the time and date of the device.

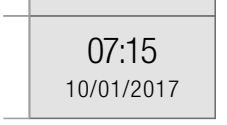

Press the date and time

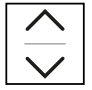

Set the desired values for day / month / year / hours / minutes.

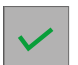

Save the settings

# **Functions available**

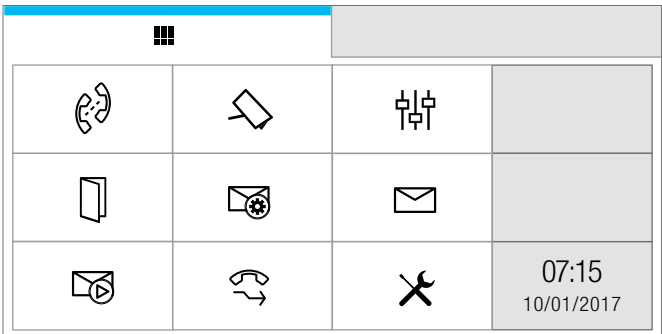

When the ACTUATORS DIRECTORY is enabled, the icon

的 will be displayed in the main menu.

[Function can be enabled via ViP Manager software].

#### Intercoms

This function allows you to call addresses saved in the directory.

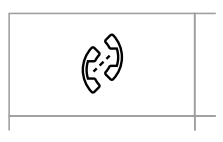

- Press the icon to access the function, then select from the directory the device which you wish to call
- Press the icon 123 to call a specific ViP address. [Function can be disabled via ViP Manager software].
- Enter the address in the field to start the communication

#### Cameras

This function allows you to view a directory of cameras and to start live streaming.

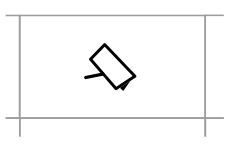

Press the icon to access the function, then select from the directory the camera to be interrogated

## **Doors open**

This function allows you to view a directory of doors to check their status (open/closed).

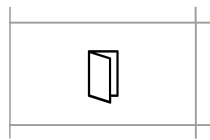

 Press the icon in the main menu to access the directory

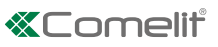

## Messages

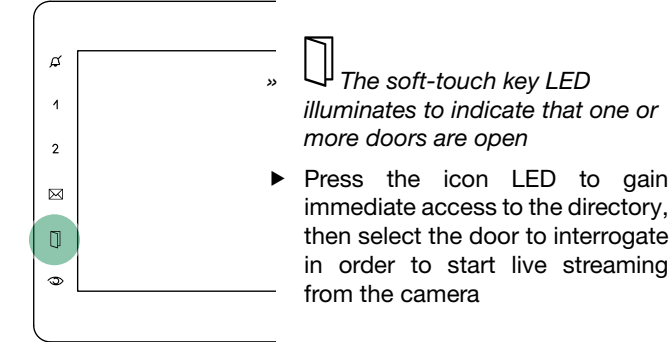

This function allows you to access the ViP messaging system of the device.

| _ |   |
|---|---|
| _ | Г |

- Press the icon to access the dedicated sub-menu
- Press VIDEO MESSAGES to access the video memory sub-menu.

# ₩ MESSAGES Video messages

Examples:

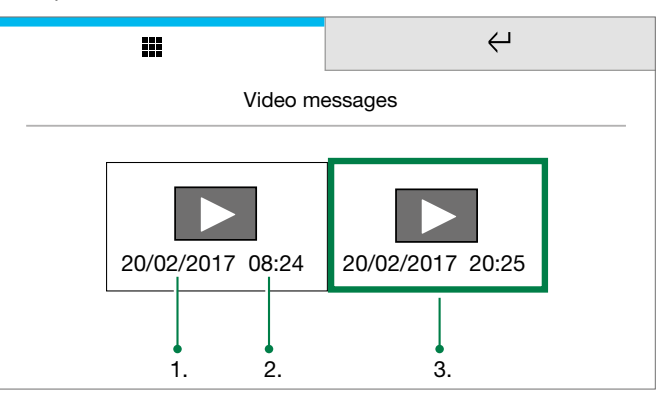

#### 1. Date

- 2. Time
- 3. Example of a previously viewed recording
- Short press on the video recording preview to START playback
- Short press on the video recording to STOP playback
- Long press to delete the video recording

## Video memory

This function allows you to enable/disable the video memory on the device.

- Press the icon to enable the function
- » The icon in the main menu changes colour.
- The soft-touch key LED illuminates (Steady light)

### Answering service setup

This function allows you to manage the parameters for the device's video memory function.

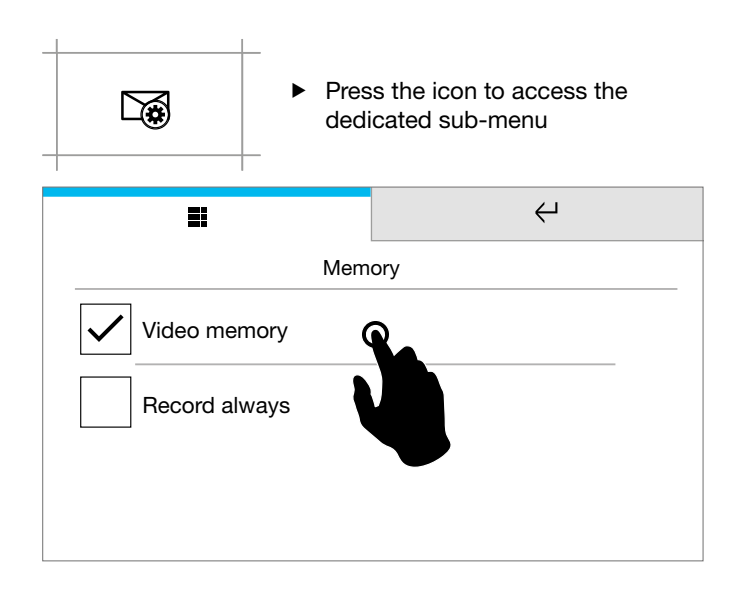

#### Video memory

This function automatically starts audio/video recording in the event of no reply.

- Tick the box to enable the function
- » The icon in the main menu changes colour
- » 🔀 The soft-touch key LED illuminates (Steady light)

#### Record always

This function automatically starts audio/video recording on receipt of a call from an external unit.

▶ Tick the box to enable the function.

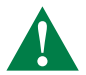

Both functions must be ticked

## Call divert

This function allows you to quickly enable/disable the call divert function.

# ¢7

- Press the icon to enable the function
- » The icon in the main menu changes colour.

## Actuators

This function allows you to activate an actuator by selecting it from the programmed directory.

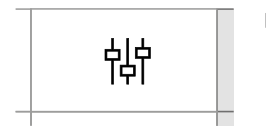

 Access the dedicated section, then select the command you wish to activate from the directory

# **User Setup menu**

| *:                | Press the icon<br>Select <i>User setup menu</i> |
|-------------------|-------------------------------------------------|
|                   | ↔                                               |
|                   | SETUP                                           |
| Language          |                                                 |
| Lock keypad and t | ouch screen                                     |
| Information       |                                                 |
| Volume adjustmen  | t                                               |

- Swipe your finger up or down to view all the available menu options
- To access the desired sub-menu, press the corresponding icon

### Language

You can change the interface language.

|            |          |      | Ϋ́ |
|------------|----------|------|----|
|            | Lang     | uage |    |
| $\bigcirc$ | Italiano |      |    |
| $\bigcirc$ | English  |      |    |
| $\bigcirc$ | Français |      |    |
| $\bigcirc$ | Español  |      |    |

 Select the desired language by pressing the relative icon, then confirm the selection

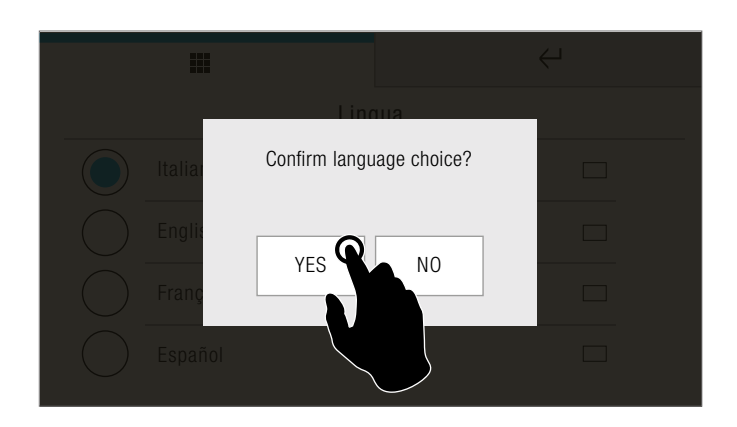

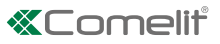

## Lock keys and touch screen

The function can be used to lock the device touch screen for 60 seconds, for cleaning purposes.

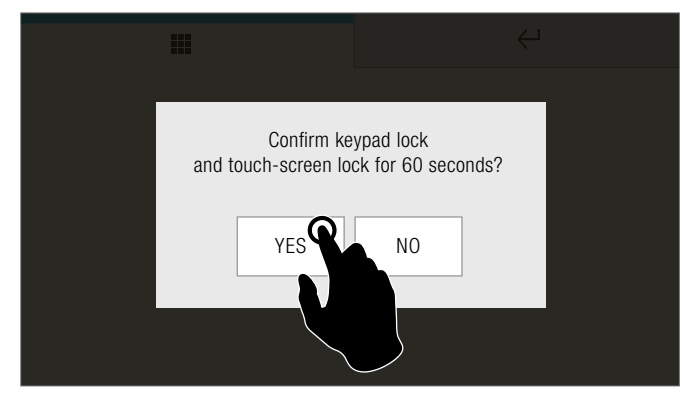

- Confirm the operation
- » After 60 seconds, the screen is unlocked automatically.

### Information

This menu provides technical information about the device (e.g. type of device, versions, addresses, etc.).

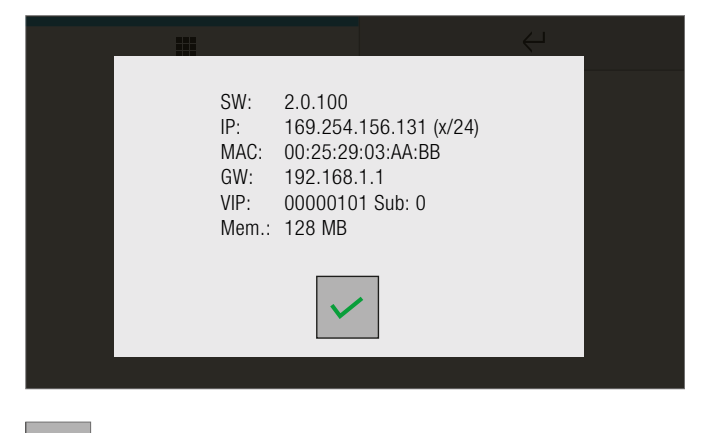

 $\checkmark$ 

Press the icon to exit the screen.

#### Volume adjustment

The menu allows you to manage and control the audio volumes associated with the various functions of the device.

#### Select the desired option

|                | Ŷ     |  |
|----------------|-------|--|
| <br>Vol. adjus | tment |  |
| Audio          |       |  |
| Ringtone       |       |  |
| Keys           |       |  |
|                |       |  |
|                |       |  |

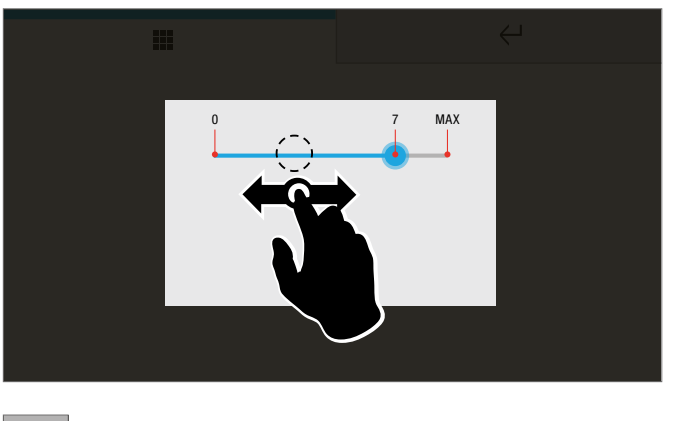

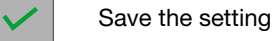

Backlight adjustment

# It is possible to increase and reduce the monitor backlighting level.

Move the cursor to select the desired brightness

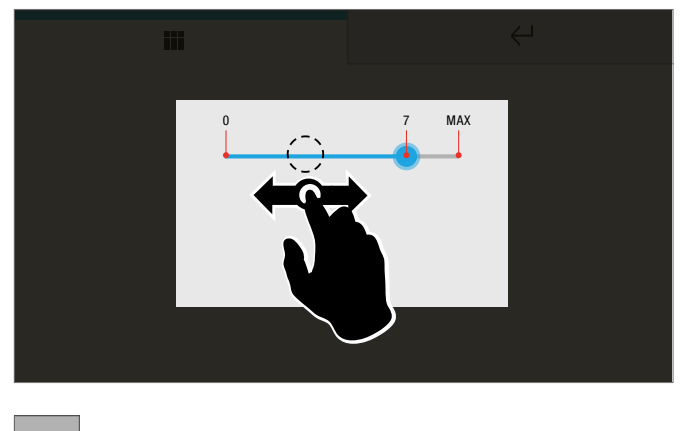

Save the setting

#### **Melody settings**

From the menu you can choose a melody for each of the device's call functions.

Select the desired option

| i                  | ÷       |
|--------------------|---------|
| Melody se          | ettings |
| External unit call |         |
| Intercom call      |         |
| Floor door call    |         |
| Alarms             |         |
|                    |         |
|                    |         |

Press and drag the cursor to adjust the volume.

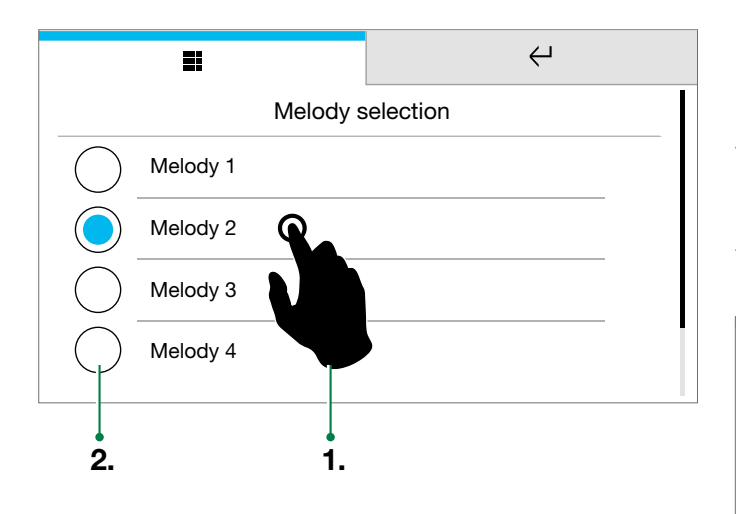

- 1. Press the name of the melody to hear a preview
- 2. Press the circle to conform the selected ringtone
- ▶ Short press the icon  $\leftarrow$  to return to the previous screen

# Installer setup menu

►

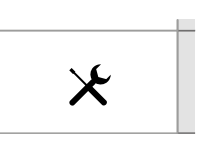

- Press the icon
- Select Installer setup menu

| INSTAL | LER PASS | WORD                 |
|--------|----------|----------------------|
|        | ****     |                      |
| 1      | 2        | 3                    |
| 4      | 5        | 6                    |
| 7      | 8        | 9                    |
| +      | 0        | <ul> <li></li> </ul> |

► Type in the password (default = 0000) and confirm

## **NAVIGATION TREE**

| INSTALLEF | SETUP MENU                        |
|-----------|-----------------------------------|
| Director  | ies                               |
| Inter     | rcoms                             |
|           | CONFIGURE VIP ADDRESS             |
|           | Edit or delete a contact          |
| Actu      | lators                            |
|           | CONFIGURE VIP ADDRESS             |
| Doo       | rs                                |
| Can       | neras                             |
|           | External unit camera              |
|           | PAL camera                        |
|           | IP (RSTP) Camera                  |
| Key pro   | gramming                          |
| -         | 0                                 |
|           | Lock-release                      |
|           | Actuator                          |
| 1         |                                   |
| 2         |                                   |
| Q         | ))                                |
|           | Intercom                          |
|           | Self-ignition                     |
|           | Alarms                            |
|           | Lock-release                      |
|           | Actuator                          |
| -1        | Activate output                   |
| Д.        |                                   |
|           | Privacy / Doctor / Privacy Doctor |
| Total res | set                               |
| Address   | es                                |
|           | ViP ADDRESS PROGRAMMING           |
| Set ring  | tone repetition                   |
| Set call  | times                             |
| Call dive | ert                               |
|           | CONFIGURE VIP ADDRESS             |
|           | WAIT TIME                         |
|           | ACTIVATE TIMED DIVERT             |
|           | ACTIVATE DIVERT WHEN BUSY         |
|           |                                   |

| Alarms.  |                 |
|----------|-----------------|
|          | Alarm           |
|          | Panic           |
|          | Fire            |
|          | Priority call 4 |
| Llondo f |                 |
| Hands-f  | ree             |

For programming and configuration of the internal unit and the system parameters, use the ViP Manager 1449 software, which can be downloaded from pro. comelitgroup.com

CERTIFIED MANAGEMENT SYSTEMS

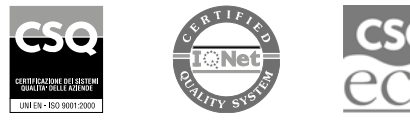

W W W . C O M e l i t g r O u p . C O M Via Don Arrigoni, 5 - 24020 Rovetta (BG) - Italy

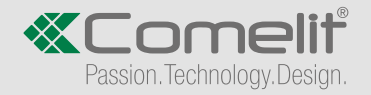